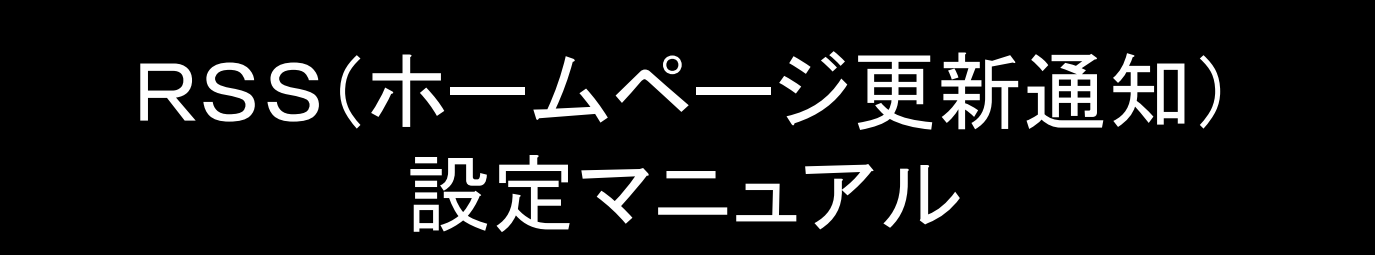

### iPhoneでのRSSリーダーの設定①

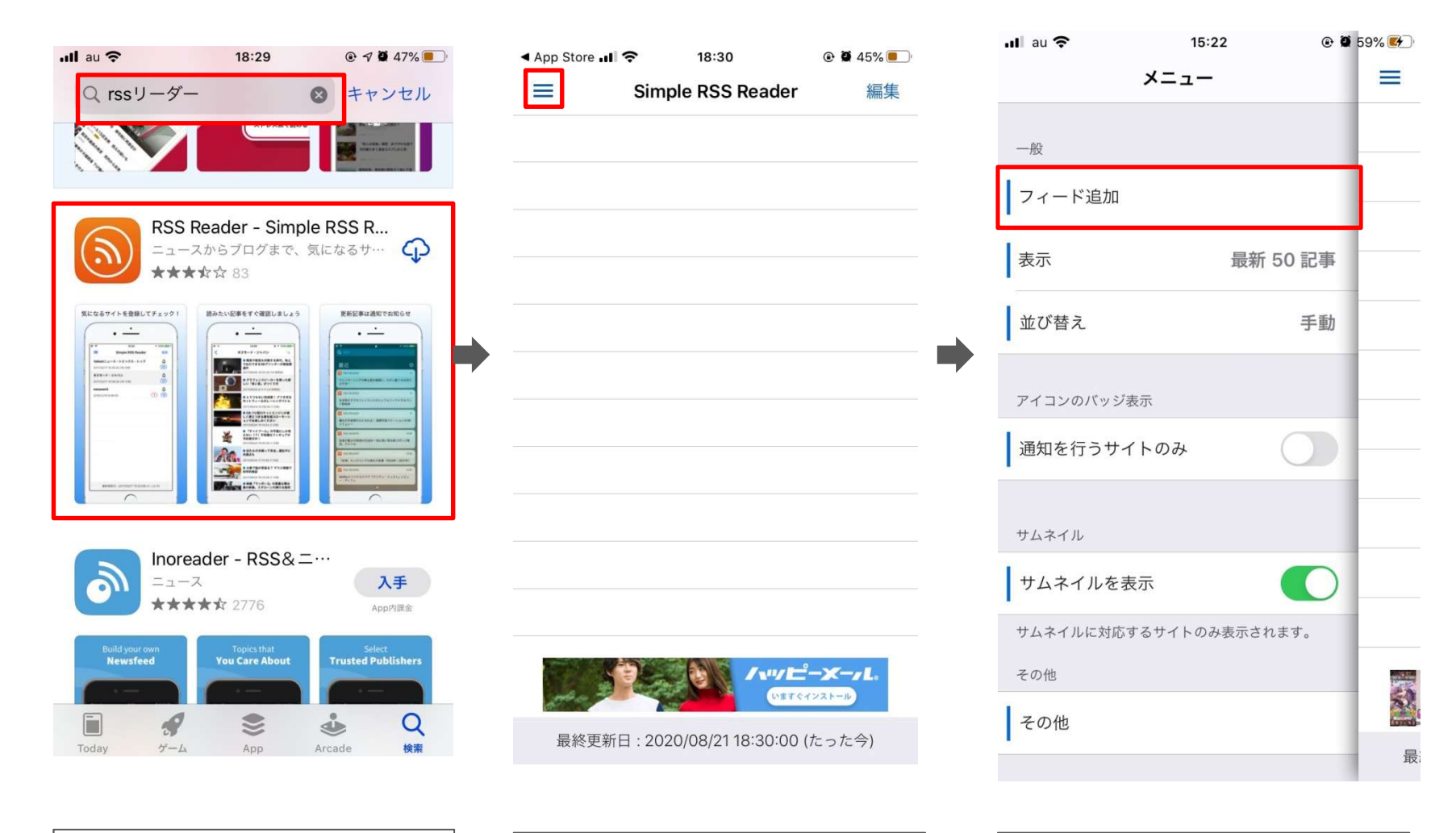

 Appleストアで「RSSリーダー」で 検索してインストールして下さい。 Rssは無料のもので問題ないですが、 このマニュアルでは「Simple RSS Reader」で 説明いたします。 ほかのアプリでも基本的な設定は同じです。

②イントールしてアプリを起動します。設定メニューを開きます。

③フィードを追加します

# iPhoneでのRSSリーダーの設定②

| .∎ au <b>ネ</b><br>キャンセ<br> +−ワ− | ル<br>FまたはF | 18:34<br>フィード追け<br>eed URLを | ●<br>加<br>∴入力してく | <ul> <li>▲ 44% ●</li> <li>▲</li> <li>★</li> </ul> | <ul> <li>④フィードを追加します。</li> <li>各フィードは以下のアドレスなので表示したいフィードを入力してください。</li> <li>入力したら完了をタップしてください</li> <li>社員閲覧用情報</li> <li>http://bluecargo.jp/info_category/staff/feed/</li> </ul> | .Ⅲ au 令<br>三<br>社員用to<br>県桑名市<br>2020/08/(             | 18:35<br>Simple RSS Reader<br>pics - ブルーカーゴ株式会社<br>05 8:37:35 | <ul> <li>● ● 44% ● ○ 編集</li> <li>三重 点</li> <li>③</li> </ul> |
|---------------------------------|------------|-----------------------------|------------------|---------------------------------------------------|----------------------------------------------------------------------------------------------------|--------------------------------------------------------|---------------------------------------------------------------|-------------------------------------------------------------|
| $\rightarrow$                   | あ          | か                           | t                | $\otimes$                                         |                                                                                                    |                                                        |                                                               |                                                             |
| 5                               | た          | な                           | は                | 空白                                                |                                                                                                    |                                                        |                                                               |                                                             |
| ABC                             | ま          | 4                           | 6                | <b>\$</b> 7                                       |                                                                                                    | いた いまし いまし いまし ひろう ひろう ひろう ひろう ひろう ひろう ひろう ひろう ひろう ひろう | ・デザインだけ<br>ブラミングだけ<br>ただかでナサキ2 BUNRI名古                        | <mark>: 芋芋ジミッ</mark> の×<br>屋文理大学                            |
| ● ₽                             | <u>^^</u>  | Þ                           | 、。?!             | J T                                               |                                                                                                    | 最終更                                                    | 新日:2020/08/21 18:34:48 (;                                     | たった今)                                                       |
|                                 |            |                             |                  |                                                   |                                                                                                    | <ol> <li>⑤追加した<br/>表示される</li> </ol>                    | -フィードに更新があると<br>らようになります。                                     |                                                             |

# iPhoneでのRSSリーダーの設定③

| ■ au <b>令</b> 17:<br>く設定 RSS R | 43 @ @ 58% <b>•</b> • | ■ au 중 17:43  |   |
|--------------------------------|-----------------------|---------------|---|
| RSS READERにアクセスを許可             |                       | 通知を許可         | 0 |
| Siriと検索<br>通知<br>オフ            | >                     |               |   |
| 💮 Appのバックグラウ                   | マンド更新                 |               |   |
| 優先する言語                         |                       |               |   |
| ● 言語                           | 日本語 >                 |               |   |
| スマホに通知するには、                    | アプリの通知設定をナ            | 「通知を許可」をオンに変更 | Ā |
| ンにしてください。                      | クラッジ通知設定を引            |               |   |
| Iphoneの「設定」>「RSS<br>タップ        | S Reader」の通知を         |               |   |

| ul au 🗢      | 17:43  | ● 9 58%         ■         → |
|--------------|--------|-----------------------------|
| RSS Reader   | 通知     |                             |
|              |        |                             |
| 通知を許可        |        |                             |
|              |        |                             |
| 通知           |        |                             |
| 9:41         |        |                             |
| ロック画面        | 通知センター | バナー                         |
|              |        |                             |
| バナースタイル      |        | 一時的 >                       |
|              |        |                             |
| サウンド         |        |                             |
| バッジ          |        |                             |
|              |        |                             |
| オプション        |        |                             |
| プレビューを表示     | 常に     | (デフォルト) >                   |
| 17 kn - 011. |        | 4.21                        |

他のアプリと同様に通知したい部分の設定を してくだささい

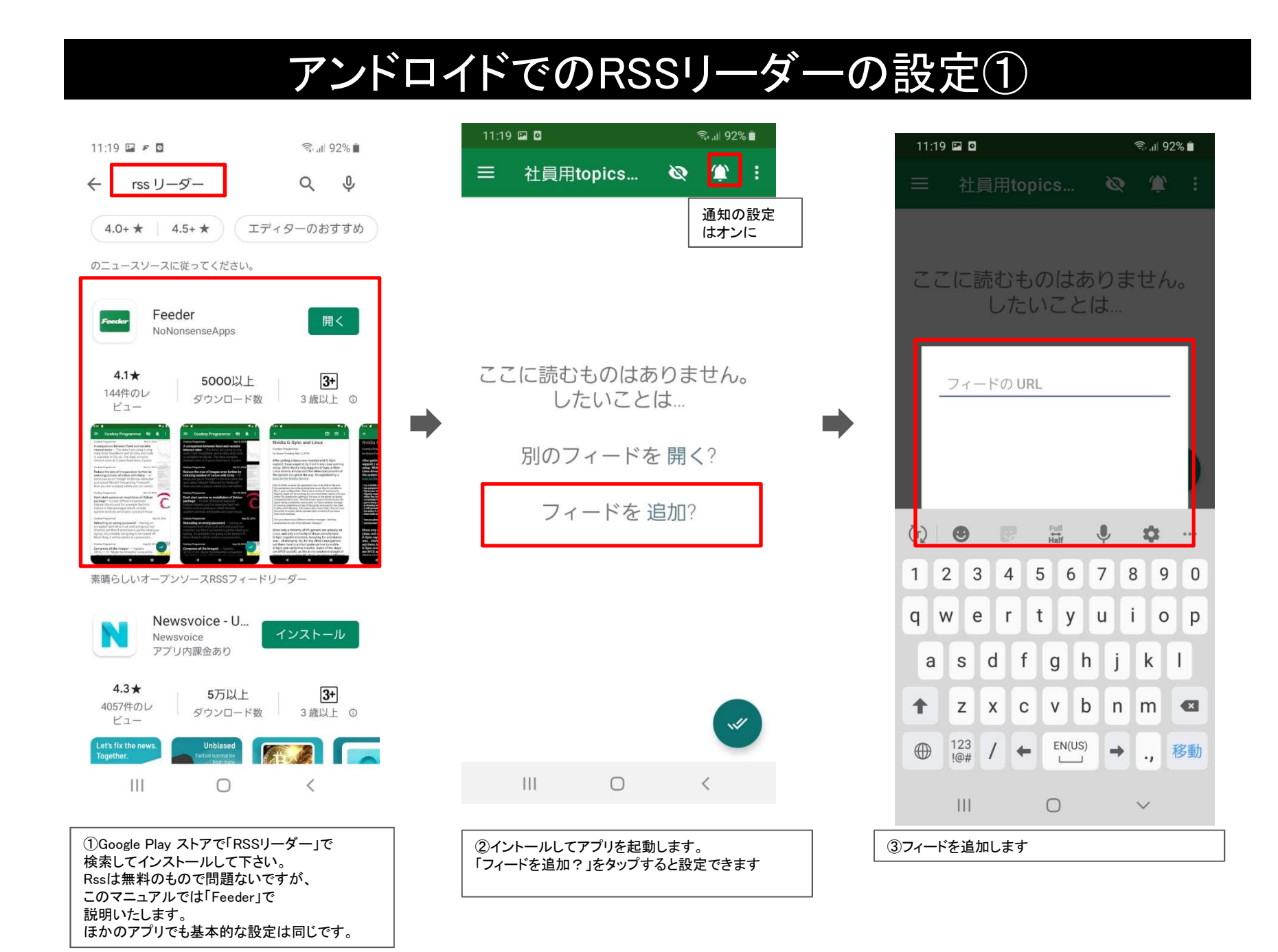

# アンドロイドでのRSSリーダーの設定②

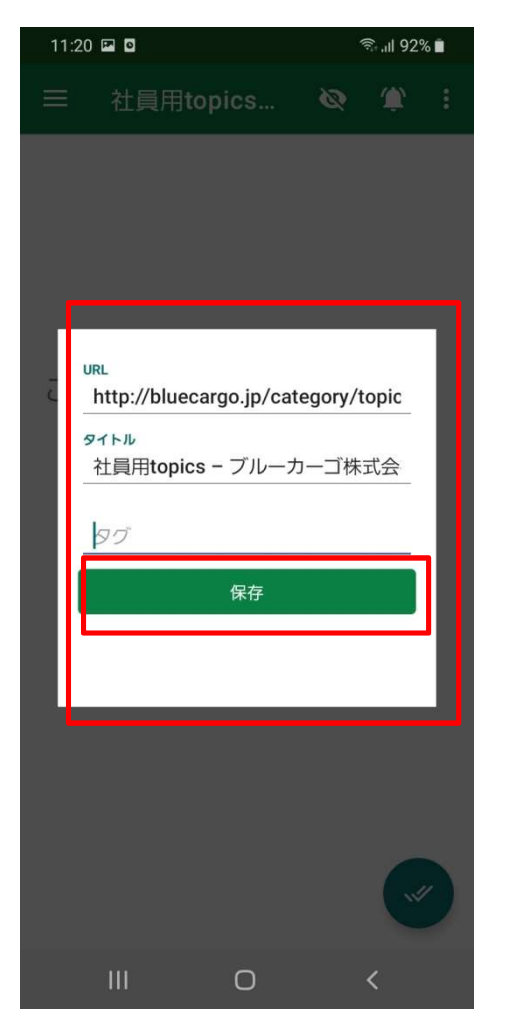

### ④フィードを追加します。

各フィードは以下のアドレスなので表示したいフィードを入力してください。

タイトルの部分は任意です。わかりやい名称を入力してください。

入力したら「保存」をタップしてください。

### 社員閲覧用情報

 $http://bluecargo.jp/info\_category/staff/feed/$ 

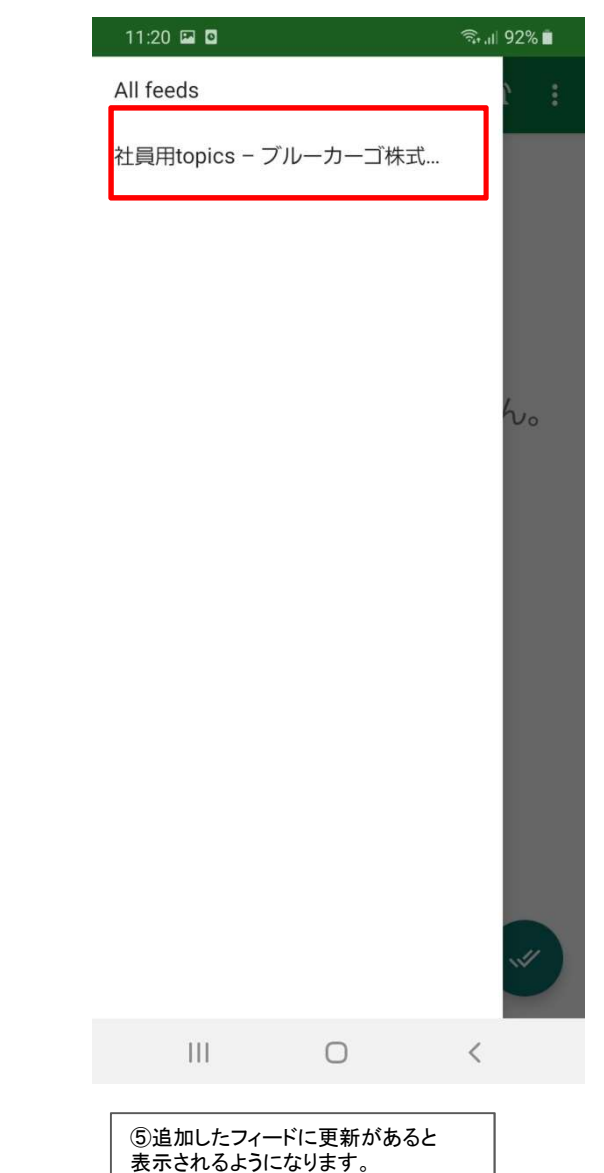

## アンドロイドの設定①

#### アンドロイド端末で通知用にアプリのバッテリー設定を変更して通知が来るように変更します。 ※端末の設定とご使用のアプリにより設定しても通知されないことがあります。通知が来ない場合はご使用の端末ごとに設定を確認してください。 ※端末やバージョンによってごとに表記が違うことがあります。 ※RSSが更新しても端末により通知までの時間が異なります。

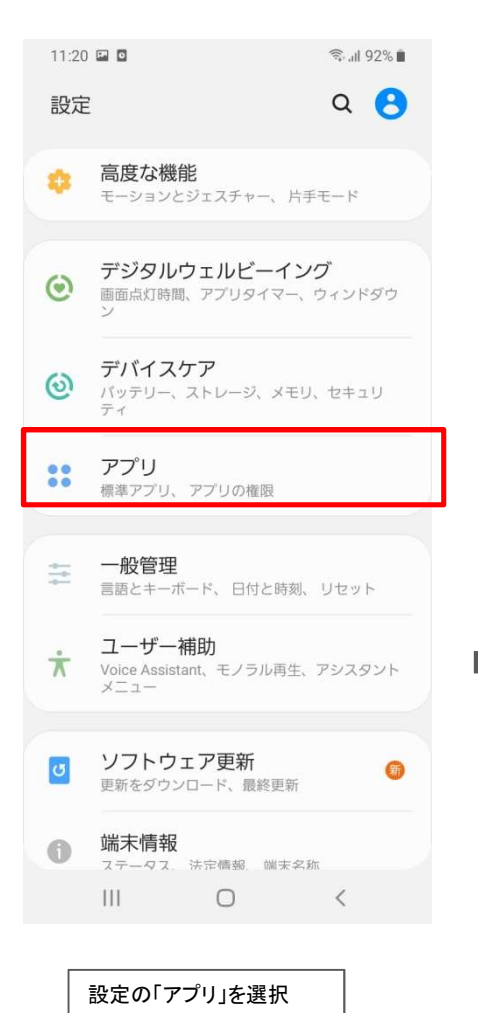

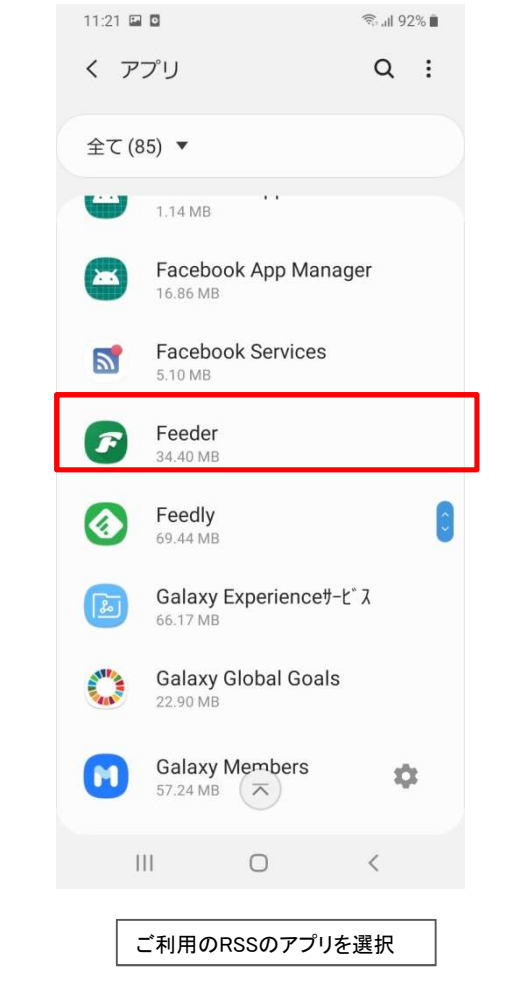

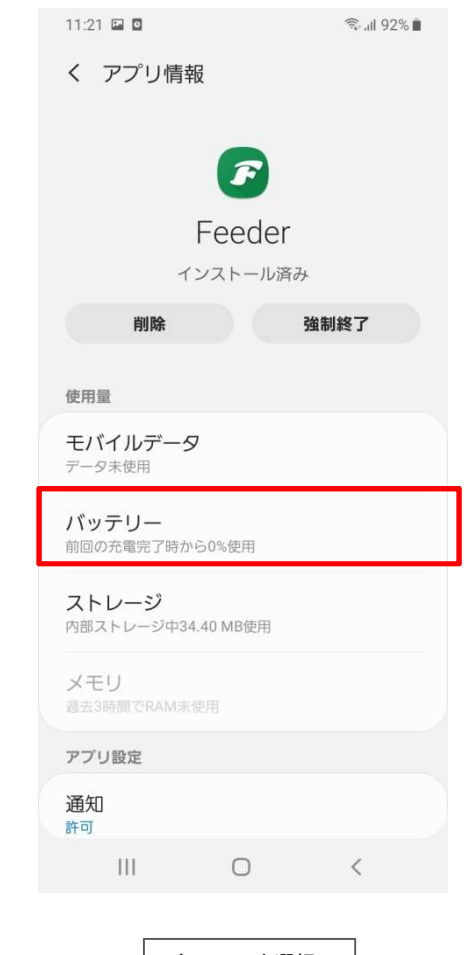

バッテリーを選択

# アンドロイドの設定②

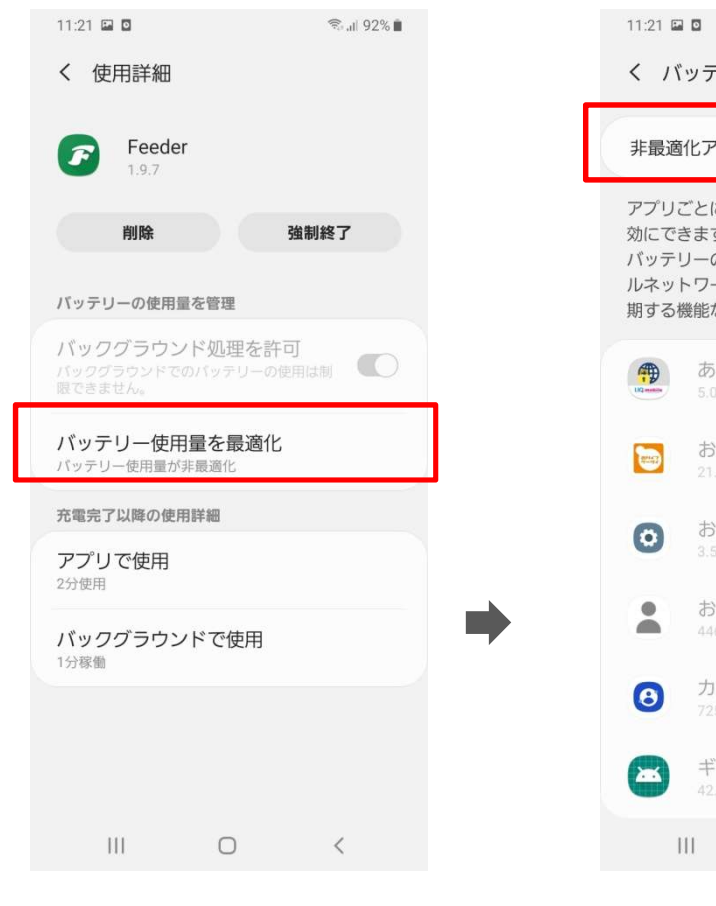

バッテリーの使用量を最適化を選択

11:21 🖬 🖸 🛛 🗐 🕄 👘 く バッテリー使用量を最適化 Q 非最適化アプリ (59) 🔻 アプリごとに[バッテリー使用量を最適化]を有 効にできます。この機能を有効にすると、 バッテリーの消費量を節約するため、モバイ ルネットワークを使用する機能やデータを同 期する機能など一部の機能が制限されます。 あんしんフィルター for U.. おサイフケータイアプリ おすすめ設定 お気に入りの連絡先 カスタマイズサービス ギャラリーストーリー III O <

非最適化アプリをすべてに変更

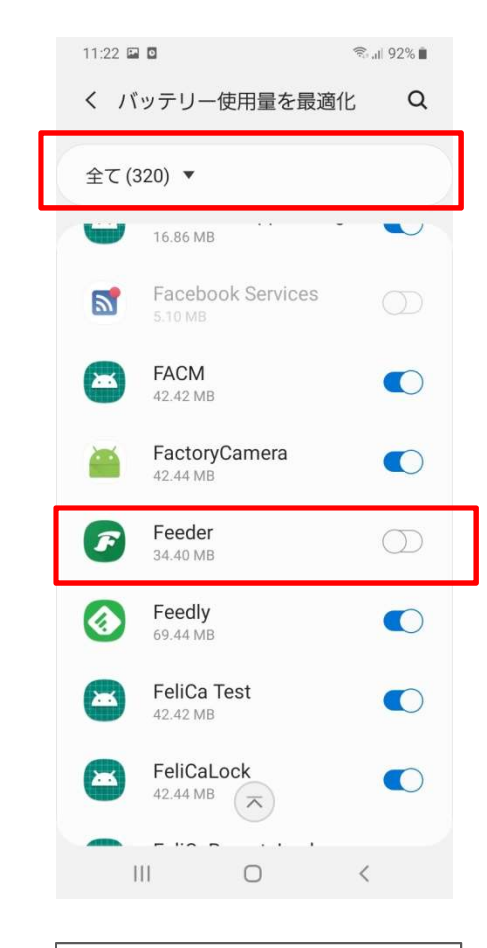

| ご利用のアプリのバッテリー使用量を |  |
|-------------------|--|
| 最適化をOFFにしてください    |  |